# らくらく学校図書館 2017版

有限会社シンシステムデザイン 体験版ソフト https://ssdesign.co.jp

> 720-0063 広島県福山市西町 2-10-1 福山商工会議所 6F 有限会社シンシステムデザイン 084-999-8733

#### らくらく学校図書館ソフトについて

適用範囲 幼稚園・保育園~高等学校及び小規模専門学校

- ▶ 図書の管理(図書登録、各種台帳作成、蔵書点検)
- 貸出返却業務(図書の貸出・返却・返却請求、在学中の貸出記録など)
- ▶ 各種資料作成(貸出ランキング・年度別図書分類別財源別購入金額・冊数集計)

### 図書の登録は、

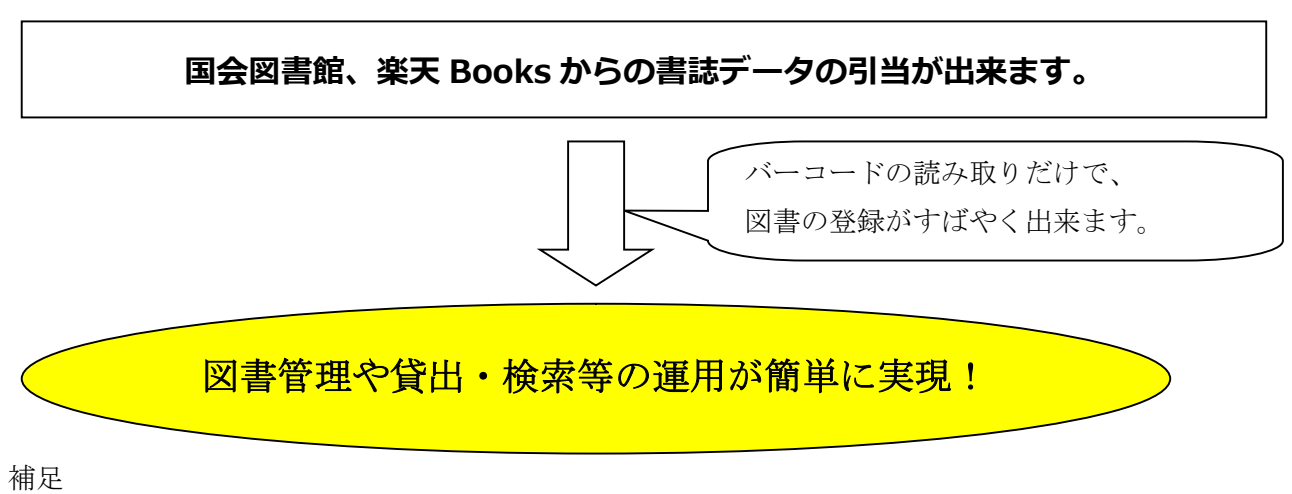

 $\succ$ 

- 国会図書館は多くの書誌データ(約4,000万件)のデータベースから検索できます。 ISBN コードがない 古い書籍でも書名、出版社、著作者などからの検索もできます。
- ▶ 楽天 Books は発売直後からのデータ引当が出来て、かつ内容紹介もあります。
- 国会図書館は平成 25 年から当社図書ソフトからのデータ引当の許可を得ています。また楽天 Books も同  $\geq$ じ年にデータ引当の申請をしていますので、何れも公益目的で利用する限り、これらの書誌データの活用 は無償で出来ます。

# らくらく学校図書館のお試し試用について

▶ 体験版ソフトで十分お試し頂いてから購入できます。

下記HPより試用版ソフト・操作説明書がダウンロード出来て、すぐお試し頂けます。 http://www.ssdesign.co.jp

# 「らくらく学校図書館」の導入手順

# 準備するもの

- 「らくらく学校図書館改訂7版」ソフトを用意してください。
   当社ホームページよりダウンロードできます。
- パソコンの OS は Windows 10,11
- プリンタ
- バーコードリーダーは何れの製品でも使えます。
- 消耗品としてバーコード印刷をするためののり付きラベルを購入してください。
   ラベルの品番はソフトに表示しています。

パソコンへのソフトのセットアップ

「学校図書館」のセットアップ
 当社のHPより試用版ソフトをダウンロードしてください。
 操作説明書はホームページまたはソフトを起動すると、各画面に緑ボタンがありますのでクリックしてください。

# 図書館ソフトを起動して最初におこなうこと

- デフォルトのデータの保存場所は、C ドライブの NBook フォルダになりますので、特に設定や 変更は不要です。
- 次の各ボタンを押して、それぞれのマスターの追加・変更・削除をします。日本十進分類はその まま活用してください。それ以外はサンプルデータを変更または削除してください。

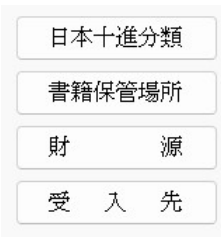

運用手順の概要

- 1. 図書に添付するバーコードラベルの印刷をします。
- 2. バーコードラベルを図書に添付します。
- 3. 図書のバーコードラベルと ISBN コードから図書の引当をします。
- 4. 利用者(生徒児童や教職員など)を登録します。

# 図書のバーコードラベルの印刷

・図書登録・変更 ⇒ 図書バーコード印刷 ⇒ バーコード連番印刷 の画面で、バーコードラベルをあらかじめ印刷してください。実際の印刷ではテスト印刷を行って余白などの調整を行ってください。

#### 印刷条件の設定画面

| 用紙の選択<br>○ 3列10段(エーワン 品番28451)<br>● 4列11段(エーワン 品番28388)                                                                   | 選択<br>● 開始番号から指定していしたページ数<br>○ 開始番号から指定した終了番号まで | 印刷実行              |
|----------------------------------------------------------------------------------------------------|-------------------------------------------------|-------------------|
| ○5列13段(エーワン 品番72265)                                                                                                    | ○選択した番号を印刷する                                    | 🛃 閉じる( <u>C</u> ) |
| スキップマージンの設定       0          用紙の途中から印刷する<br>場合のスキップ数        余白調整          名称表示        端          0        0          日秋表示 | 印刷範囲を指定<br>開始番号<br><u>10</u> 番から <u>1</u> ページ   |                   |
| 端 <u>● </u>                                                                                                    |                                                 |                   |
| <ul> <li>○ 黒帯文字</li> <li>○ 青帯文字</li> <li>○ 赤帯文字</li> <li>○ 素帯文字</li> </ul>                                                |                                                 |                   |

### 印刷したバーコードラベルの出力例

| ◇◇町立OOO小学校 | ◇◇町立OOO小学校 | ◇◇町立OOO小学校 | ◇◇町立OOO小学校 |
|------------|------------|------------|------------|
| 0000001    | 0000012    | 0000023    | 0000034    |
| ◇◇町立OOO小学校 | ◇◇町立OOO小学校 | ◇◇町立OOO小学校 | ◇◇町立OOO小学校 |
| 0000002    | 0000013    | 0000024    | 0000035    |
| ◇◇町立OOO小学校 | ◇◇町立OOO小学校 | ◇◇町立OOO小学校 | ◇◇町立OOO小学校 |
| 0000003    | 0000014    | 0000025    | 0000036    |

印刷したバーコードラベルを図書に添付します。

図書への添付場所は、裏表紙の場合は、必ず透明の保護カバーを張ってください。裏表紙の内側 の場合は、透明の保護カバーは不要ですが、あるほうが良いと思います。 図書の貸出時には、このバーコードを読み取ります。

## 図書登録について

・インターネットに繋がった環境で行ってください。

- ・図書登録の場面で、"新規登録"のボタンを押します。
- ・登録する図書の図書番号と図書に添付されている ISBN バーコードをバーコードリーダーで読み込みます。

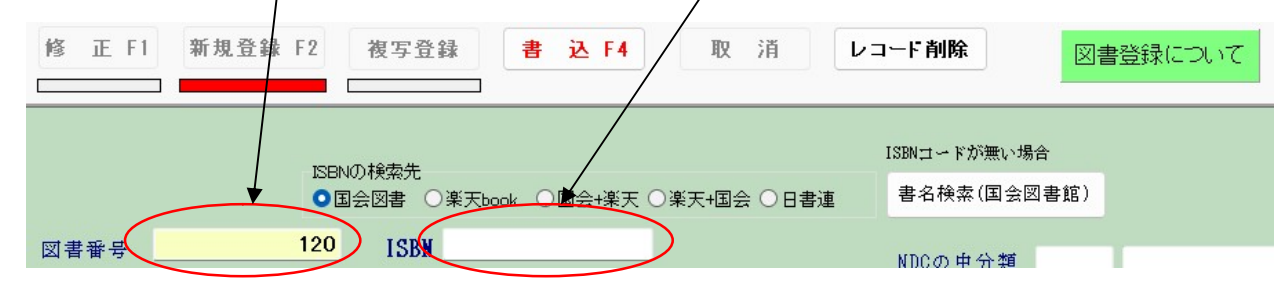

- 注1) 図書の登録番号は、自動的に表示されますが、これは無視して図書に添付されている図書登録番号をバー コードリーダーで読み込んでください。自動的に表示される登録番号は登録済みの図書の登録番号の最後 に+1をした番号です。
- 注2) 詳細な説明は、図書登録についてのボタンを押してください。

# 図書登録が終わったら

•利用者の登録と利用者バーコードの一覧表または利用者カードの印刷をしてください。

| · 個<br>· 運<br>· 運<br>· 代<br>· 名                                                     | 定番号 6桁(<br>用番号 5桁)<br>別 男=<br>前 全角 | (数値)<br>(数値)<br>1 , 女= 2<br>1 O文字以内 | ¥              | 间用者    | 登録について |
|-------------------------------------------------------------------------------------|------------------------------------|-------------------------------------|----------------|--------|--------|
| 利用名の登録 バーコード印刷 補助作業                                                                 |                                    |                                     |                |        |        |
| <ul> <li>・固定番号 6桁(数値)</li> <li>固定番号は一意キーとなりますので、変更しな</li> </ul>                     | ▼ 固定番号                             | 利用者番号                               | 性別             | 氏名     |        |
|                                                                                     | ▶ 213001                           | 20501                               | 1              | 井上     | マンク    |
| いでください。                                                                             | 213002                             | 20502                               | 1              | 上野     | うう     |
| ・利用者番号 5桁(教値)                                                                       | 213003                             | 20503                               | 1              | 小川     | おお     |
| 学年(1桁)+クラス(2桁)+番号(2桁)                                                               | 213004                             | 20504                               | 1              | )T JII | ネネ     |
| 20501 井上 いい     20602 鈴木 すす       213001     213001       00町立000小学校     00町立000小学校 |                                    |                                     |                |        |        |
| 20502 上野 うう<br>213002<br>〇〇町立〇〇〇                                                    | う<br>2<br>つ小学校                     | 20603 瀬尾 せ<br>21301<br>00町立00       | せ<br>3<br>の小学村 | ¢      |        |

利用者のバーコードは一般的にはカードにしますが、学校等ではクラス別の一覧表を準備して運用されていると ころもあります。 図書登録と利用者登録が終わったら、図書の貸出・返却が出来ます。
 利用者カードのバーコードと図書番号のバーコードをバーコードリーダーで読み取り貸出・返却

| 作業ができます。 / /                                                     |                                    |
|------------------------------------------------------------------|------------------------------------|
|                                                                  | - 🗆 X                              |
| 貸出日報印刷                                                           | <b>貸出返却と予約について</b> 閉じる( <u>0</u> ) |
| 貸出 返却 予約 / 予約状況 /                                                |                                    |
| <b>貸出日</b><br>2022/10/10 → 2022/10/15 → 貸出確認の表示<br>○あり ○なし       | 貸出数<br>◇ ● 通常貸出 ○ 団体貸出             |
| 利用者のバーコード     名前     利用者番号       固定番号 213001     井上 いい     20501 | F1 貸出実行 F2 取 消                     |
| 利用者番号でも可 名前検索                                                    |                                    |
| 図書番号                                                             |                                    |
| これから貸出をする図書                                                      | 未返図書                               |
| ▼ 図書番号 書名                                                        | ▼ 登録番号 書 名 返却予定日                   |
| ▶ 4 大盆現                                                          | ▶ 2 少年採偵団 2022/10/15               |

# 「らくらく学校図書館」の運用環境など

# 準備に関すること

| Windows の OS は | Windows10,11                |
|----------------|-----------------------------|
| ハードディスクの容量は    | 128GByte 以上あれば十分です。         |
| プリンタは          | A4 サイズの Windows 対応プリンタ      |
| バーコードリーダーは     | どのメーカーのものでも使えます。            |
| バーコードを印刷するラベルは | 図書のバーコードラベル                 |
|                | 図書の背表紙ラベル                   |
|                | 利用者ラベル                      |
|                | それぞれの出力画面にメーカー及び品番の記載があります。 |

#### 図書登録番号、固定番号、利用者番号について

| 図書の登録番号の桁数は | 最大9桁まで入力できます。                           |
|-------------|-----------------------------------------|
| 固定番号は       | 6桁の固定桁数としています。                          |
|             | 例えば、                                    |
|             | 100001,100002,100004,100005 のような連番にするか、 |
|             | 2013年入学生の場合は、213001,213002,213003のように、西 |
|             | 暦番号を3桁にして、下3桁を連番にしてください。                |
|             | 固定番号は、卒業するまで変更しないようにしてください。             |
| 利用者番号は      | 例えば、2年5組3番の生徒は                          |
|             | 20503 のように、5 桁にしてください。                  |
|             | 利用者番号は毎年変わりますが、「らくらく学校図書館」では、           |
|             | 利用者番号でも貸出や貸出予約が出来ます。                    |

#### 運用上の注意事項

| データのバックアップコピー | いろいろなトラブルが生じることを、前提に運用してください。    |  |
|---------------|----------------------------------|--|
|               | 特にバックアップコピーを取りながら運用してください。       |  |
|               | C ドライブの"NBook"というフォルダがデータフォルダです。 |  |
|               | このフォルダを保存してください。                 |  |
| ネットワークでの運用    | データのあるサーバーパソコンは、必ず最初にパソコンを起動     |  |
|               | して、最後に終了してください。特にデータアクセス中に電源     |  |
|               | を切ると、データは破壊されます。                 |  |
| 返却調整          | 何かのトラブルで、未返却状態を解消したい場合は、「貸出簿マ    |  |
|               | スターの編集」で、調整ができます。                |  |